## Comunidad Electrónica de Cobros del Banco Galicia

Guía de uso para pagadores

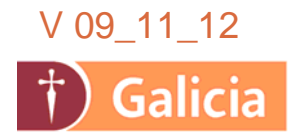

# Indice

- 1. Introducción
- 2. ¿Cómo acceder al Sistema?
- 3. Consulte su Deuda
- 4. Pague sus Facturas online via Interbanking
- 5. Imprima Comprobante de Intención de pago en Sucursales
- 6. ¿Cómo me adhiero al servicio Pagos BtoB?
- 7. Consulte el Historial de Pagos
- 8. Mesa de Ayuda
- 9. Preguntas Frecuentes

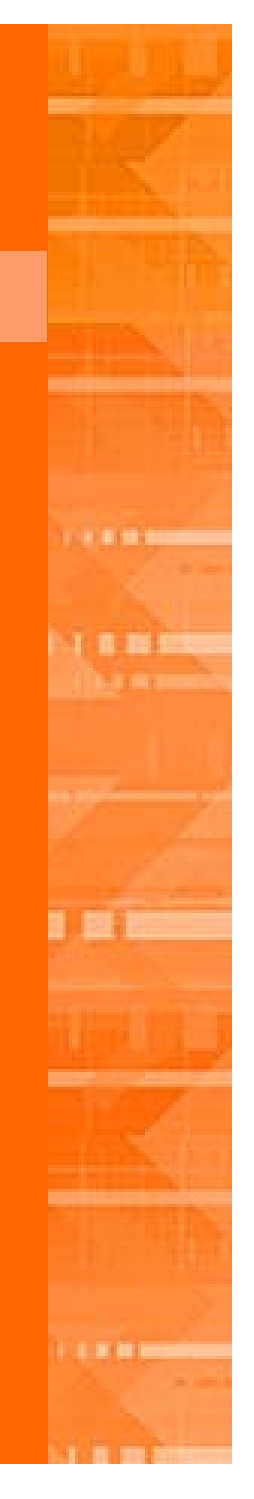

A través de la <u>Comunidad Electrónica de Cobros</u> de Banco Galicia, dispone de una solución 100% online, para consultar y cancelar el importe de sus deudas.

### Ventajas

- Aplicación automática de sus pagos.
- Consulta online de deuda.
- Realizar Pagos Electrónicos, sin costo.
- No requiere el envío de comprobantes luego de la operación.
- Horario extendido de pago, de 8 a 18 hs.
- Menor riesgo de operación, por no manejo de valores.
- Preparar el Comprobante de Intención de pagos para pagar por sucursal

## Requisitos

- Debe contar con acceso a la <u>Comunidad Electrónica de Cobros</u> de Banco Galicia (punto 2).
- Debe ser cliente de **Interbanking** y estar adherido al servicio **Pagos BtoB** (punto 6).
- Debe tener el Dígito verificador de Clave de Transferencia otorgado por cada banco débito (punto 6).

## 2. ¿Cómo Acceder al Sistema?

a. Ingrese en: https://visor.bancogalicia.com.ar/cobranzas

ó www.bancogalicia.com/visores

 b. Si no cuenta con Clave, Gestione online su clave de acceso Para gestionar su clave de acceso al sistema, haga clic en el link Regístrese y siga los pasos indicados.

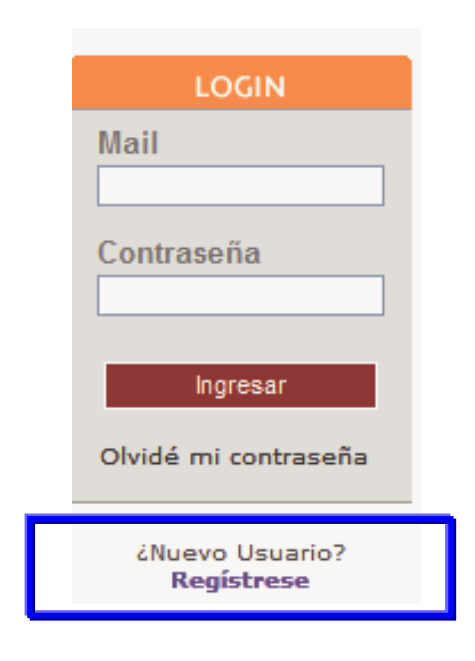

Paso 1 – Validación de CUIT
Paso 2 – Alta de Usuario
Paso 3 – Autenticación de Usuario (\*)

(\*) Para autenticar su usuario y poder ingresar al sistema, su proveedor debe haber enviado información de su deuda al Portal. En caso que no haya información de deuda publicada, debe esperar a que su proveedor la envíe para gestionar una clave.

## a. Haga clic en **Cuenta Corriente → Deudas**

|   | CUENTA CORRIENTE      | PAGOS             | INCIDENTES               | CERRAR SESIÓN                    |                  |                                 |            |              |           |
|---|-----------------------|-------------------|--------------------------|----------------------------------|------------------|---------------------------------|------------|--------------|-----------|
|   | Deudas                |                   |                          |                                  |                  |                                 |            |              |           |
|   |                       |                   |                          |                                  |                  |                                 |            |              |           |
|   | Tipo Documento        | Identifie         | cación del Docume        | ento Vencin                      | niento 🔫         | Imp. Comprobante Imp.           | Abonado    | Imp. a Pagar | Moneda    |
|   | Factura               | 0022-00           | 0233059                  | 22/05,                           | /2010            | 1.468,31                        | 0,00       | 1,468,31     | Pesos     |
| ~ | Factura               | 0022-00           | 0232996                  | 21/05,                           | /2010            | 1.468,31                        | 0,00       | 1,468,31     | Pesos     |
|   | Factura               | 0022-00           | 0232583                  | 16/05,                           | /2010            | 323,00                          | 0,00       | 323,00       | Pesos     |
| ~ | Factura               | 0022-00           | 0231367                  | 05/05,                           | /2010            | 4.693,70                        | 0,00       | 4,693,70     | Pesos     |
|   | Adhesion Interbanking | Verifica          | ar configuración de la   | PC                               | Vista aplicaci   | ón N.C.                         | Total      | 6162,01      | 💲 Pagar   |
|   |                       | Si desea efectuar | r el pago del Deudas por | Sucursal, para agilizar la opera | atoria seleccion | e los documentos e IMPRIMA el c | omprobante |              | 💧 Imprimi |

- b. Desde aquí puede:
  - Visualizar su estado de deuda.
  - Imprimir un Comprobante de Intención de Pago para presentar en Sucursales
  - Pagar sus Facturas Online vía Interbanking. (punto 4)

Nota: La información de deuda se actualiza de Lunes a Viernes a las 9.00 hs.

## 4. Pague su factura online vía Interbanking

a. Para iniciar el proceso de pago, seleccione las facturas que desea pagar y haga clic en **Pagar**.

| Tipo Documento        | Identificación del Documento                         | Vencimiento 🔻 In | np.Comprobante Imp.         | . Abonado   | Imp. a Pagar | Moneda     |
|-----------------------|------------------------------------------------------|------------------|-----------------------------|-------------|--------------|------------|
| Factura               | 0022-00233059                                        | 22/05/2010       | 1.468,31                    | 0,00        | 1,468,31     | Pesos      |
| Factura               | 0022-00232996                                        | 21/05/2010       | 1.468,31                    | 0,00        | 1,468,31     | Pesos      |
| Factura               | 0022-00232583                                        | 16/05/2010       | 323,00                      | 0,00        | 323,00       | Pesos      |
| Factura               | 0022-00231367                                        | 05/05/2010       | 4.693,70                    | 0,00        | 4.693,70     | Pesos      |
| Adhesion Interbanking | Verificar configuración de la PC                     | Vista aplicación | N.C.                        | Total       | 6162,01      | 💲 Pagar    |
|                       | Si desea efectuar el pago de Deudas por Sucursal, pa |                  | s documentos e IMPRIMA el c | omombante 🚑 |              | 🖨 Imprimir |

b. Se le abrirá un pop up con la ventana de Interbanking donde deberá ingresar sus datos de acceso.

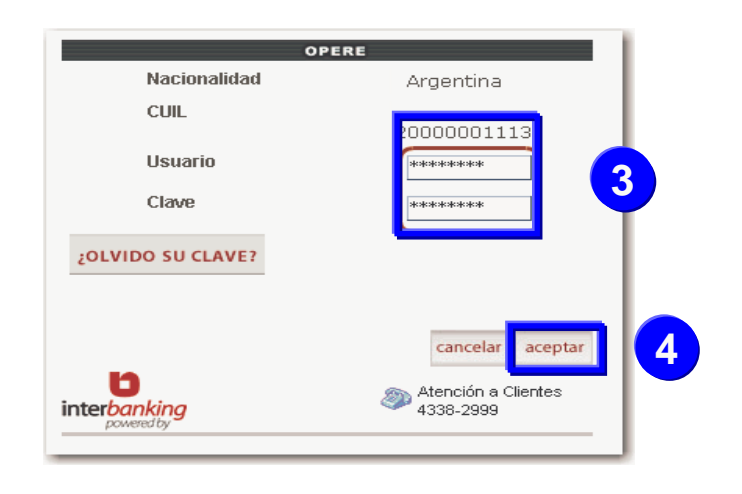

<u>Atención!</u>: Verifique que su bloqueador de Pop-up no bloquee esta ventana.

Nota: El horario de transferencias es de 8:00 hs. a 18:00 hs. La fecha de pago es la del día.

## 4. Pague su factura online vía Interbanking

c. <u>Paso 1</u>: Seleccione la **Cuenta Débito** del banco con el que opere y haga clic en **Aceptar**.

| Pagos a efectua | ar                      |                                                         |                          |                 |             |   |
|-----------------|-------------------------|---------------------------------------------------------|--------------------------|-----------------|-------------|---|
| NRO.            | NRO. DE OPERACIÓN       | FECHA                                                   | IMPORTE                  |                 | OBSERVACIÓN |   |
| 1               | 38 122                  | 02/07/2007                                              | 182,96                   | COMUNIDAD Ban o |             |   |
| Cuenta débito:  | Banco Frances - CC - \$ | <ul> <li>Nro.: 4810006469   CUIT:<br/>andos.</li> </ul> | : 30264465946   CBU:   : |                 |             |   |
|                 |                         |                                                         | _                        |                 |             | 2 |
|                 |                         |                                                         |                          |                 |             |   |

d. Paso 2: Seleccione la operación a autorizar y haga clic en Autorizar.

| Cantidad de transferencias: |            | 1    |                                                                     |                | Importe tot | tal:          | \$ 182,96 |
|-----------------------------|------------|------|---------------------------------------------------------------------|----------------|-------------|---------------|-----------|
| NRO DE OPERACIÓN            | FECHA      | TIPO | CUENTA DÉBITO                                                       | CUENTA CRÉDITO | IMP.        | ESTADO        | ACCIONES  |
| ✓ 10.872.430                | 02/07/2007 | BtoB | Banco Frances - CC - \$ - 4810006469<br>30264465946 - SUPER PAGADOR | Banco Galicia  | 182,96      | Confeccionada | a (Q)     |

Nota: Recuerde que este paso puede repetirse en caso que requiera varios firmantes para autorizar los pagos.

## 4. Pague su factura online via Interbanking

e. <u>Paso 3</u>: Seleccione la operación que desea pagar y haga clic en **Enviar**.

| - I | Listado de Transfe     | erencias   |                                                               |                                   |             |                                       |             |          |
|-----|------------------------|------------|---------------------------------------------------------------|-----------------------------------|-------------|---------------------------------------|-------------|----------|
| Ca  | antidad de transferenc | ias:       | 1                                                             |                                   |             | Importe to                            | otal: \$ 18 | 2,96     |
|     | NRO DE OPERACIÓN       | FECHA      | TIPO CUENTA DÉBITO                                            | CUENTA CF                         | RÉDITO IMP. | FIRMANTES                             | ESTADO      | ACCIONES |
| N   | 10.872.430             | 02/07/2007 | Banco Frances - CC -<br>BtoB 4810006469<br>30264465946 - SUPE | \$ -<br>Banco Galici<br>R PAGADOR | ia 182,96   | <ul> <li>Galicia, Operador</li> </ul> | Autorizada  | Q        |

f. <u>Paso 4</u>: Ingrese la Clave de Transferencia (MAC) correspondiente al Banco Débito seleccionado, y haga clic en **Enviar**.

| 🕼 Ingrese la Clave de Transferencia | de cada uno de los bancos que le solicita el s | sistema. Recuerde que la misma tiene 8 dígitos. |     |
|-------------------------------------|------------------------------------------------|-------------------------------------------------|-----|
| 🚆 Ingreso de clave de tr            | ansferencia                                    |                                                 | _   |
| BANCO                               | CLAVE DE TRANSFERENCIA                         | CONFIRMAR CLAVE                                 |     |
| Banco Frances                       | ****                                           | ****                                            |     |
|                                     |                                                | CANCELAR                                        | ] 2 |

## 4. Pague su factura online via Interbanking

e. Paso 5: Verifique el estado de su operación.

| Las tranferencias han sido enviadas.         Recomendamos consultar el estado desde la opción Reportes / Transferencias.         Listado de Transferencias |            |      |                                                                        |                |        |                   |                 |          |  |  |
|----------------------------------------------------------------------------------------------------|------------|------|------------------------------------------------------------------------|----------------|--------|-------------------|-----------------|----------|--|--|
| Cantidad de transfe                                                                                                    | rencias:   |      | 1                                                                      |                |        | Importe tota      | li: \$ 183      | 2,96     |  |  |
| NRO DE OPERACIÓN                                                                                                    | FECHA      | TIPO | CUENTA DÉBITO                                                          | CUENTA CRÉDITO | IMP.   | FIRMANTES         | ESTADO          | ACCIONES |  |  |
| 10.872.430                                                                                                    | 02/07/2007 | BtoB | Banco Frances - CC - \$ -<br>4810006469<br>30264465946 - SUPER PAGADOR | Banco Galicia  | 182,96 | Galicia, Operador | Transmitiéndose | Q        |  |  |
|                                                                                                    |            |      |                                                                        |                |        |                   |                 |          |  |  |

f. A partir de aquí, podrá consultar el estado de su pago en el Portal de Cobranzas de Banco Galicia.

## 5. Imprima Comprobante de Intención de Pago

a. Seleccione las facturas que desea pagar y oprima el botón Imprimir.

|    | CUENTA CORRIENTE                                                                                                    | PAGOS          | INCIDENTES            | CERRAR SESIÓN                  |                    |                                |           |              |           |
|----|----------------------------------------------------------------------------------------------------|----------------|-----------------------|--------------------------------|--------------------|--------------------------------|-----------|--------------|-----------|
|    | Deudas                                                                                                    |                |                       |                                |                    |                                |           |              |           |
|    |                                                                                                    |                |                       |                                |                    |                                |           |              |           |
|    | Tipo Documento                                                                                                    | Identific      | ación del Docume      | ento Venci                     | miento 🔻 1         | mp.Comprobante Imp.            | Abonado   | Imp. a Pagar | Moneda    |
|    | Factura                                                                                                    | 0022-00        | )233059               | 22/05                          | 5/2010             | 1,468,31                       | 0,00      | 1,468,31     | Pesos     |
|    | Factura                                                                                                    | 0022-00        | 232996                | 21/05                          | 5/2010             | 1.468,31                       | 0,00      | 1,468,31     | Pesos     |
|    | Factura                                                                                                    | 0022-00        | 0232583               | 16/05                          | 5/2010             | 323,00                         | 0,00      | 323,00       | Pesos     |
|    | Factura                                                                                                    | 0022-00        | 0231367               | 05/05                          | 5/2010             | 4.693,70                       | 0,00      | 4,693,70     | Pesos     |
|    | Adhesion Interbanking                                                                                                    | Verifica       | r configuración de la | PC                             | Vista aplicació    | n N.C.                         | Total     | 6162,01      | S Pagar   |
|    | S                                                                                                    | desea efectuar | el pago de Deudas por | Sucursal, para agilizar la ope | ratoria seleccione | los documentos e IMPRIMA el co | mprobante |              | 💧 Imprimi |
| Э. | Presente este documento<br>Presente este documento<br>Información de Deudas por Sucursal, para aguizar la operational seleccióne los documentos e IMPRIMA el comprobante<br>Cobranza Integrada Galicia (CIG)<br>Información de Deuda con Intención de Pago |                |                       |                                |                    |                                |           |              |           |

Convenio:

CUIT Cliente:

Nombre Cliente: Id. Interna del Cliente:

> Tipo de Documento

Nota de Crédito Nota de Crédito

Nota de Crédito

Factura

Nota de Crédito

Nota de Crédito

Nota para el cajero:

la sucursal correspondiente.

0000001031

30123456789

EJEMPLO S.A. 0012100001

Identificación del Documento

0015A00087714

0015A00090280

0015A00009597

0015A00095090

0015A00089911

0015A00090029

Vencimiento

29/10/2010

30/11/2010

12/12/2010

Este listado solamente sirve a titulo informativo para las lineas de Caja de Sucursales, POR LO QUE NO DEBERÁ SER FIRMADO NI SELLADO, debido a no representar ningún tipo de PAGO por parte del emisor, ni COBRANZA por

Imp. Imp. Comprobante Abonado

-1.338.29

.74.39

-169,29

-359,87

-163,63

11.283,86

Imp. a Pagar

0.00 -1.338.29 Petos

0,00 11.283,86 Pesos

-74.39 Pesos

-169,29 Peace

-359,87 Pesos

0,00 -163,63 Pesos Total 9.178,39

0.00

0,00

0,00

Moneda Pago Parcial

en línea de cajas para la correcta imputación de sus pagos.

## 6. ¿Cómo me adhiero al servicio Pagos BtoB?

#### 1. Identifique su situación actual

#### a. No soy cliente de Interbanking.

Debe realizar el Alta en Interbanking y la adhesión al servicio Pagos BtoB. Esta adhesión no posee ningún costo para su empresa. Ver instructivo Suscripcion\_Cliente\_BtoB\_v1\_1\_20091109.pdf.

#### b. Soy cliente de Interbanking, pero no tengo el servicio Pagos BtoB.

Sólo debe adherir el servicio Pagos BtoB. La adhesión y operación del servicio Pagos BtoB no posee ningún costo para el que paga. Ver procedimiento Agregar\_el\_Servicio\_BtoB\_v1\_0\_20091109.pdf

#### c. Soy cliente de Interbanking, y tengo el servicio Pagos BtoB.

Ya está en condiciones de pagar sus facturas.

#### 2. Proceso

El proceso de adhesión posee los siguientes pasos y tiempos aproximados.

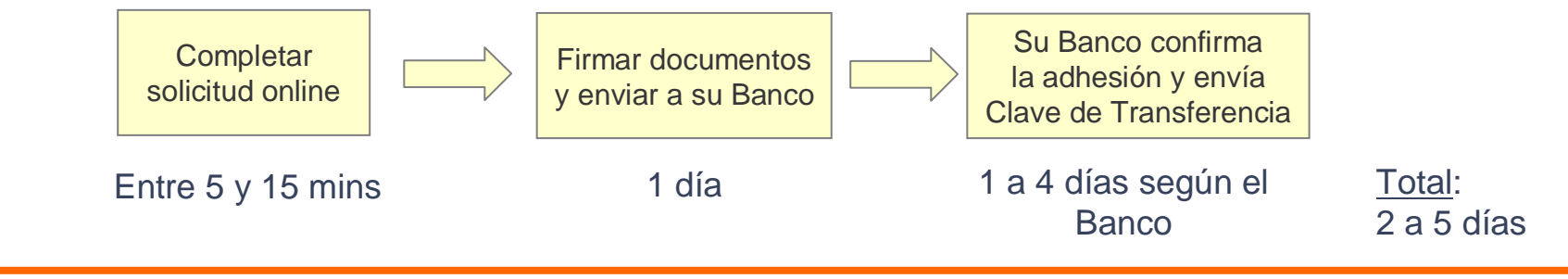

## 6. ¿Cómo me adhiero al servicio Pagos BtoB?

#### 3. Soporte durante el proceso de adhesión

En caso de dudas o consultas durante el proceso de adhesión, posee el siguiente soporte:

#### a. Centro de Atención Integral al Cliente de Interbanking

Teléfono:(11) **5554-2999** ó 0800-122-4625Mail:customer@interbanking.com.arHorario:Lunes a Viernes de 8.30 a 18.30 hs.

## 7. Consulte el Historial de Pagos

a. Haga clic en Pagos → Transferencias Interbanking (BtoB), o
 → Pagos por Sucursales (cheque o efectivo)

para consultar el estado de todas sus operaciones que realizó

| CUE NTA CORRIENTE PAGOS INC             | IDENTES CERRAR SESIÓN        |           |                             |                   |
|-----------------------------------------|------------------------------|-----------|-----------------------------|-------------------|
| Transferencias Interbanking   Pagos por | Sucursales                   |           |                             |                   |
|                                         |                              |           |                             |                   |
| Transferencias Realizad                 | as                           |           |                             |                   |
|                                         |                              |           |                             | 🔍 💽 Excel O CSV 📙 |
| Identificación Interna Documento        | Identificación del Documento | Estado    | Impo <del>r</del> te Moneda | Fecha Transac. 🔻  |
| 228138581                               | 0070A00079148                | Ejecutada | 5.000,00 Pesos              | 04/05/2010        |
| 228138581                               | 0070A00079148                | Ejecutada | 65.496,03 Pesos             | 04/05/2010        |
| 227320986                               | 0049A00249409                | Ejecutada | 2.495,90 Pesos              | 30/04/2010        |
| 227321722                               | 0049A00249499                | Ejecutada | 19.983,72 Pesos             | 30/04/2010        |
| 227026509                               | 0049A00248615                | Ejecutada | 13.020,79 Pesos             | 29/04/2010        |
| 227026513                               | 0049A00248496                | Ejecutada | 2.830,11 Pesos              | 29/04/2010        |
| 227026416                               | 0049A00248668                | Ejecutada | 7.553,16 Pesos              | 29/04/2010        |
| 227028355                               | 0049A00249298                | Ejecutada | 4.795,16 Pesos              | 29/04/2010        |
| 227027590                               | 0070A00078679                | Ejecutada | 70,496,03 Pesos             | 29/04/2010        |
| 227027767                               | 0070A00078801                | Ejecutada | 89.865,79 Pesos             | 29/04/2010        |
|                                         |                              |           |                             |                   |
| E                                       | jecutada es el est           | tado fir  | nal de una t                | ransferencia      |
|                                         |                              | ina da la |                             |                   |

exitosa realizada en Interbanking.

En caso de requerir soporte para el uso del sistema, puede comunicarse a **Fonobanco Empresas** de Banco Galicia.

- Desde Cap. Fed.: (11) 6329-6580 opción 5
- Desde el Interior: 0810-444-6580 opción 5 (sólo Córdoba, Rosario, Mar del Plata y Mendoza)
- Mail: <u>portales@bancogalicia.com.ar</u>
- Horario: Lunes a Viernes de 9 a 18 hs

## 9. Preguntas Frecuentes

#### 1. ¿Cómo Ingreso al Portal de Cobranzas?

https://visor.bancogalicia.com.ar/cobranzas ó www.bancogalicia.com/visores

#### 2. ¿Cómo solicito un usuario para el Portal de Cobranzas?

- Vaya a <u>https://visor.bancogalicia.com.ar/cobranzas\_ó</u> www.bancogalicia.com/visores
- Haga clic en **Regístrese**.
- Paso 1 Ingrese su CUIT.
- Paso 2 Ingrese sus Datos Personales.
- Paso 3 Realice la Autenticación de su Usuario.

#### 3. ¿Si tengo dudas para usar el Portal de Cobranzas?

Llame a Fonobanco Empresas de Banco Galicia, indique de quien es cliente y que requiere soporte para uso del sistema.

#### 4. ¿El uso del Portal de Cobranzas tiene algún costo?

No

#### 5. ¿Hay que ser cliente de Banco Galicia para poder usar el Portal de Cobranzas? No

#### 6. Deseo realizar Pagos electrónicos. ¿Qué debo hacer?

- Debe poseer un usuario para poder ingresar al Portal de Cobranzas (ver Preg 2).
- Debe ser cliente de Interbanking (ver Pregunta 8).
- Debe estar adherido al servicio Pagos BtoB de Interbanking (ver Pregunta 9).

#### 7. ¿Realizar Pagos Electrónicos posee algún costo para mi empresa?

No. Los costos por los pagos que realice son absorbidos íntegramente por su proveedor.

#### 8. ¿Cómo me adhiero a Interbanking?

La adhesión a Interbanking es gratuita. La puede iniciar desde el sitio web de Interbanking <u>www.interbanking.com.ar</u>, haciendo clic en **Suscribase**. En caso de dudas o consultas con este proceso, llame al Centro de Contacto con Clientes de Interbanking. Adicionalmente le adjuntamos un instructivo detallado para esta operación.

#### 9. Ya soy cliente de Interbanking. ¿Cómo me adhiero Pagos BtoB?

Puede adherir el servicio de Pagos BtoB, ingresando con el usuario administrador en la siguiente ruta: Administración  $\rightarrow$  ABM  $\rightarrow$  Cliente  $\rightarrow$  Bancos/Servicios Vigentes  $\rightarrow$  Modificar  $\rightarrow$  Modificar Offering  $\rightarrow$  Seleccione "BtoB"  $\rightarrow$  Seguir  $\rightarrow$  Adhiera los Bancos correspondientes. Adicionalmente, le adjuntamos un instructivo detallado para esta operación.

#### 10. ¿Cómo me contacto con el Centro de Atención a Clientes de Interbanking?

- Teléfono: (11) **5554-2999** ó 0800-122-4625
- Correo electrónico: customer@interbanking.com.ar
- Horario: Lunes a Viernes de 8.30 a 18.30 hs.

#### 11. ¿Cómo me contacto con Fonobanco Empresas de Banco Galicia?

- Teléfono: (11) 6329-6580 opción 5 ó 0810-444-6580 opción 5 (Interior).
- Correo electrónico: portales@bancogalicia.com.ar
- Horario: Lunes a Viernes de 9 a 18 hs.